項目検索

検索文字列

保険処置項目

**H00840 H00930 H01187 H01506** 

EH01641

[H04930]

LH04931 [H04932] FH07035 [H07046] EH35008 EH35031 [H35099] [H35101] [H07120] [H35101] [H07120] [H08372] [H44122] 60

60 S培 60

60

62

大文字小文字を区別

行頭一致

∨ 点数順

EMR(3根)

SRP(前歯) 毛術時歩根面|

 $\sim$ 

60 咬合調整(10歯以上) 60 創傷処置(100-500平方センチ未満)

80 手術時帯根面しっぜ一応用加算 60 窩洞形成(KP)(単純)

60 高洞形成(KP/L 単純) 60 補修形成(KP) 60 補修形成(KP) 60 装着料 義歯少数歯 60 装着料 義歯修理多数歯 60 予測歯加算(予測模型) 60 撤去(ダイレクトボンドブラケット) 60 矯正用ろう着 60 附加装置(超弾性コイルスプリング) 62 保持装置

63 (70/100)補綴時診断料(新製)

□ 行末一致

人工歯 熱可塑性樹脂歯前歯(両側)

OK

全角半角を区別

## 診療内容登録 - 根管側壁・髄室側壁・髄床底の穿孔封鎖

×

前検索 次検索

□ 完全一致

🛛 キャンセル

## 穿孔封鎖の入力方法

|     |     |      |       |        |             |       |                |            |              |              |                 |          |                |            | ^          |
|-----|-----|------|-------|--------|-------------|-------|----------------|------------|--------------|--------------|-----------------|----------|----------------|------------|------------|
| 39  |     | 赤木一郎 | (47歳) |        | 社保本人(       | (30%) |                | 2          | momor        | 00000        | 0.0.0           | 10.0     | 0.00           |            | 20/00/     |
|     |     |      |       | Per    |             |       |                |            |              |              | 202             | 200      | 250            | <u>900</u> | <u> 10</u> |
|     |     |      |       | 根會側    | 壁穿孔         |       |                |            | wala         | <u>vvv</u> ř | ง่งง่ง          | 1v v     | <u>'v'v'</u>   | vluli      | Na         |
|     |     |      | 7     | 7      |             |       |                |            | 歯周枝査:        | u.           |                 |          |                |            |            |
|     |     |      |       |        |             |       |                |            |              | - 107 -      | a martine and   |          | de la la la la |            | _          |
|     |     |      |       |        |             | 104   | 704701<br>- 純著 |            | 287.8.       | UNIN         | <u>и</u> живони | <b>.</b> | 10316          | 优致         | 541        |
|     |     |      |       |        |             |       |                |            |              |              |                 |          |                | 計点数        |            |
|     |     |      |       |        |             |       |                |            |              |              |                 |          |                |            |            |
|     | P   | e    | r     |        |             |       |                |            |              |              |                 |          |                |            |            |
|     | ±Ε  | 1合為  | VBII. | 日本     | 297         |       |                |            |              |              |                 |          |                |            |            |
| L   | ደይ  | τe:  | ·[只]  | Ξŧ.    | 9F1         | ւ     |                |            |              |              |                 |          |                |            |            |
| I . |     |      |       |        |             | _     |                |            |              |              |                 |          |                |            |            |
|     |     |      |       |        |             |       |                | _          |              |              |                 |          |                |            |            |
|     |     |      |       |        |             |       |                |            |              |              |                 |          |                |            |            |
|     |     |      |       |        |             |       |                |            |              |              |                 |          |                |            |            |
|     |     |      |       |        |             |       |                |            |              |              |                 |          |                |            |            |
|     |     |      |       |        |             |       |                |            |              |              |                 |          |                |            |            |
|     |     |      |       |        |             |       |                |            |              |              |                 |          |                |            |            |
|     |     |      |       |        |             |       |                |            |              |              |                 |          |                |            |            |
|     |     |      |       |        |             |       |                |            |              |              |                 |          |                |            |            |
|     |     |      |       |        |             |       |                |            |              |              |                 |          |                |            |            |
|     |     |      |       |        |             |       |                |            |              |              |                 |          |                |            |            |
| Ω.  | 481 | 11+2 | hi.e* | 162241 | 4 an        | 5x2   | 111 A 158      | 口腔情報       | 91-7         | B            | 未来残             |          |                |            |            |
| 0   | 合利  | 処方演  | カルテ文  | 指编科    | <b>也</b> 選家 | 与支支   | <b>1</b> A120  | 口腔情報<br>採袖 | シェーマ<br>酸素吸入 | 医人工呼吸        | 未来院<br>Do処置     | Pre As   | 2              |            |            |

①部位・病名を入力します。

※ 病名は「複数選択」にチェックを入れて「Pul」または「Per」等の病 名と、「根管側壁穿孔」「髄質側壁穿孔」「髄床底穿孔」のいずれか を入力します。

② [検索]ボタンをクリックします。

③ [検索文字列]欄に[60]を入力し、[Enter]キーを押します。

(4) **⊟** [H04930] 60 窩洞形成(KP)(単純) をダブルクリックします。

| 項目検索                                                                                                    |                                                                                                    | ×     |
|----------------------------------------------------------------------------------------------------|----------------------------------------------------------------------------------------------------|-------|
| 検索文字列                                                                                                    | 106                                                                                                    |       |
| 保険処置項目                                                                                                    | ~ 点数順 ~ 前検索                                                                                                    | 次検索   |
|                                                                                                    | 106 血液化学検査(10項目以上)                                                                                                    | ^     |
| L HUS103]<br>L HUS106]<br>L HUS106]<br>L H45040]<br>L H45040]<br>L H45041]<br>L H00789]<br>L H00789]<br>L H00789]<br>L H00791]<br>L H01541]<br>L H01550]<br>L H015551]<br>L H01554]<br>L H01554]<br>L H01986]<br>L H02105]<br>L H02190]<br>L H02200] | 106 元項(1年紀)     107 元頃(2(復雑)     109 (70/100)支台築造(その他)小臼歯     109 (70/100)支台築造(その他)前歯     109 (70/100)支台築造(その他)前歯     100 時間外緊急院内面像診断加算     110 時間外緊急院内面像診断加算(医)     110 歯周基本検査(10~19歯)     110 50/100歯周精密検査(10~19歯)     110 周術期等専門的口腔衛生処置     110 同術期等専門的口腔衛生処置     110 フッ化物歯面塗布処置(初期根面う蝕)     110 非経口摂取患者口腔粘膜処置     110 有床義歯床下粘膜調整処置     110 歯槽骨整形手術(AEct)     110 骨瘤除去手術 | ~     |
| □ 大文字小文字                                                                                                    | を区別 □ 全角半角を区別 □ 完全-                                                                                                    | ·致    |
| □ 行頭一致                                                                                                    | □ 行末一致                                                                                                    |       |
|                                                                                                    | <b>O</b> K <b>X</b>                                                                                                    | キャンセル |

⑤ [検索]ボタンをクリックします。

⑥ [検索文字列]欄に[106]を入力し、[Enter]キーを押します。

⑦ 🗐 [H05103] 106 充填1(単純) をダブルクリックします。

| 充填処置の | 入力   |    |    |     |      |   |   |   |   |          |     |   |   |      | ×   |
|-------|------|----|----|-----|------|---|---|---|---|----------|-----|---|---|------|-----|
| 8 7   | 6    | 5  | 4  | 3   | 2    | 1 | ] | 1 | 2 | 3        | 4   | 5 | 6 | 7    | 8   |
|       |      | Ε  | D  | С   | В    | A |   | A | В | С        | D   | Ε |   |      |     |
|       |      | Е  | D  | С   | в    | A | ] | A | в | С        | D   | Е |   |      |     |
| 8 7   | 6    | 5  | 4  | 3   | 2    | 1 |   | 1 | 2 | 3        | 4   | 5 | 6 | 7    | 8   |
| 光重合   | i(レジ | シ) | `  |     |      | D |   | Ē | 自 | 動<br>影洞雨 | ñ — |   |   |      | ~   |
| 光重合   | i(レジ | ン) |    | -   |      |   |   | 面 |   |          |     | L | Ρ | I    |     |
| 光重合   | ι(レジ | シ) |    | -   |      |   |   | Ē |   | м        |     | 0 |   | D    |     |
|       |      |    |    |     |      |   |   |   |   |          |     | в |   |      |     |
|       |      |    |    |     |      |   |   |   |   |          |     |   |   |      |     |
| クリ    | 7    | 5  | 窩洞 | 1入力 | ) >> |   |   |   |   | 0        | к   |   | X | キャンセ | IL. |

⑧ [充填処置の入力]画面にて、単純窩洞を選択します。

※実際の窩洞面とは異なる場合でも単純窩洞([M][D]以外)を 選択してください。

※「光重合(レジン)」以外の充填材料を使用した場合は、[充 填処置の入力]画面にて[光重合(レジン)]をクリックして、充 填材料を変更してください。

⑨ 単純窩洞が表示されていることを確認し、[OK]ボタンをク リックします。

| 診療内容の入力                                     |            |                           |                                    |                      |                    |                   |                                   | - 0 X           |
|---------------------------------------------|------------|---------------------------|------------------------------------|----------------------|--------------------|-------------------|-----------------------------------|-----------------|
| No. 39                                      | 赤木 一郎(47歲) | 社保本人(30<br>L.S. []        | <b>K</b> )                         |                      |                    | بنصحح             | بنهنها                            | ග්ග්ග්ග්        |
|                                             | 7          | 4世紀1月19日1月1日              |                                    |                      | しいしいしい<br>歯周検査なし   | ,<br>,            | , n. n. n.                        |                 |
|                                             | 【候補未選択】    |                           | R04/04/01                          |                      | 464.点              | 0単位 処置加           | 算 煮 101                           | 4医院長            |
| ■ 【感根処】 ■ 【感根即充】 ■ 【感根即充】 ■ 【歯根端切除 ■ 【歯根端切除 | ÷]         |                           | 窩洞形成(KP)<br>充填 1 (単純<br>光重合 C R () | )(単純)<br>)<br>単純) <( | D                  |                   |                                   | 60<br>106<br>11 |
| ☐ [抜歯] ☐ [未来院請기                             | ◎後のセット】    |                           |                                    |                      |                    |                   |                                   |                 |
| 窩洞形成(                                       | KP)(単純)    |                           |                                    |                      |                    |                   |                                   | 60              |
| 充填 1 (単                                     | 純)         |                           |                                    |                      |                    |                   |                                   | 106             |
| 光重合CF                                       | २(単純) <    | 0>                        |                                    |                      |                    |                   |                                   | 11              |
|                                             |            |                           |                                    |                      |                    |                   |                                   |                 |
| ()<br>第 <b>5</b> 第6 合剂                      | 処方論 カルテ文   | 250000 <b>(</b> ) 25000 ( | 9支更 前削除                            | 口腔情報                 | ₹ 9±=7             | 15 未来院            | <b>月</b><br>月<br>月<br>月<br>九<br>九 |                 |
| 業品                                          | 注射麻醉 予定処置  | 介綴▼ Q検索                   |                                    | 候轴<br>候捕編算           | 酸素吸入 人<br>( パブツパ 自 | (工呼吸 Do処置<br>1費会計 | ок                                | ■#*>tħ          |

⑩ [診療内容の入力]画面にて、内容が正しく入力されたことを 確認します。

窩洞形成(KP)(単純) 60 点充填 1(単純) 106 点光重合 CR(単純) 11 点

※ 窩洞面は実際の窩洞面とは異なっていても単純窩洞が入力されていれば問題ありません。

※「光重合 CR」以外の充填材料を使用している場合は、使用 した充填材料の点数が入力されていることを確認してくださ い。

⑪ [OK]ボタンをクリックします。